# Manuel utilisateur de l'application **eHealth - Update Info**

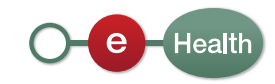

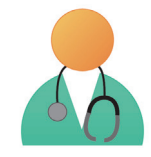

Pour plus d'informations sur la **carte d'identité électronique**, vous pouvez consulter le site http://eid.belgium.be/ et pour plus d'informations sur le token, vous pouvez consulter le site http://www.belgium.be/security/fr\_BE/application\_help/application\_help\_0174.

# De quoi avez-vous besoin?

- Ordinateur
- Lecteur de carte électronique ou token
- Accès Internet

### En tant que médecin

#### 1. Comment se connecter à l'application?

Vous pouvez accéder à l'application par l'intermédiaire de l'adresse: https://www.ehealth.fgov.be/webehealthupdateinfo/ehealthupdateinfo

Afin d'y accéder, vous avez besoin:

- d'un ordinateur équipé d'un lecteur de carte électronique
   Vous devez disposer d'une carte d'identité électronique ainsi que connaître le code PIN associé.
- Si vous n'avez pas de lecteur de carte d'identité électronique, vous pouvez utiliser votre token.
- d'un accès Internet

Votre ordinateur doit posséder un accès Internet.

#### 2. Procédure de connexion

- Vous disposez d'une carte d'identité électronique
  - 1. Introduisez votre carte d'identité électronique dans le lecteur de carte.
  - 2. Si ce n'est pas déjà fait, lancez le logiciel de lecture de votre carte d'identité électronique (s'il n'est pas installé sur votre ordinateur, vous pouvez le télécharger gratuitement sur Internet).
  - 3. Lancez votre navigateur Internet et introduisez l'adresse : https://www.ehealth.fgov.be/webehealthupdateinfo/ehealthupdateinfo
  - 4. Sélectionnez la langue dans laquelle vous désirez continuer.

2

5. Dans l'écran ci-dessous, sélectionner 'Identification par carte d'identité électronique'.

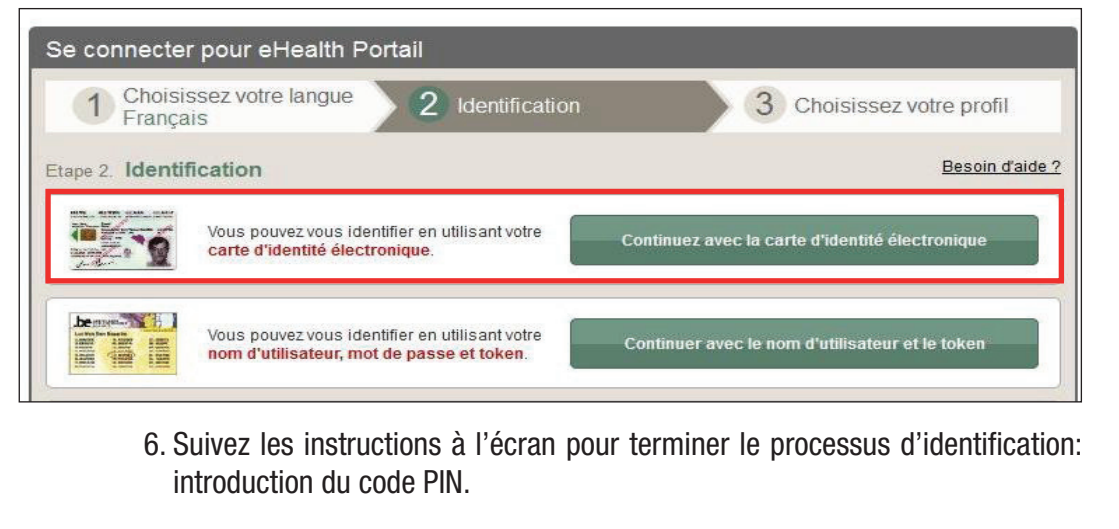

- Vous disposez d'un token
  - 1. Lancez votre navigateur Internet et introduisez l'adresse https://www.ehealth.fgov.be/webehealthupdateinfo/ehealthupdateinfo
  - 2. Dans l'écran ci-dessous, sélectionner 'Identification par token'.

| Se connecte        | r pour eHealth Portail                                                                           |                                                 |  |
|--------------------|--------------------------------------------------------------------------------------------------|-------------------------------------------------|--|
| 1 Choisi<br>França | ssez votre langue 2 Identification                                                               | 3 Choisissez votre profil                       |  |
| Etape 2. Identi    | fication                                                                                         | Besoin d'aide '                                 |  |
| 1                  | Vous pouvez vous identifier en utilisant votre<br>carte d'identité électronique.                 | Continuez avec la carte d'identité électronique |  |
| Let We for finance | Vous pouvez vous identifier en utilisant votre <b>nom d'utilisateur, mot de passe et token</b> . | Continuer avec le nom d'utilisateur et le token |  |

3. Suivez les instructions à l'écran pour terminer le processus d'identification.

#### 3. L'application

Une fois connecté à l'application, vous accédez directement à l'écran de consultation de vos informations et de mise à jour de vos coordonnées de contact.

<u>Vous pouvez consulter :</u>

- Votre NISS
- Votre Nom
- Vos prénoms

Vos informations

```
NISS : DCCATCONNECTION
Nom : CONCONNECTION
Prénom : NOTICE : CONCONNECTION
```

#### <u>Vous pouvez mettre à jour :</u>

• Votre adresse mail de contact

Cette adresse mail sera utilisée par la plate-forme eHealth et les applications qui y sont liées pour vous contacter.

Health

### 3.1 Mettre à jour vos coordonnées de contact :

Pour mettre à jour votre adresse mail de contact, veuillez l'entrer à 2 reprises dans les champs « Mettre à jour » et « Confirmation ».

| Coordonnées profession                                                                                      | nelles Profession: Medecin                                                                                                    | N° INAMI: 100388110                            |                                     |
|----------------------------------------------------------------------------------------------------|----------------------------------------------------------------------------------------------------|------------------------------------------------|-------------------------------------|
| Mettre à jour :                                                                                             | (veuillez la mettre a jour)                                                                                                    |                                                | (Obligatoire)                       |
| Confirmation :                                                                                              |                                                                                                    |                                                | 1                                   |
|                                                                                                    | Sauvegarder                                                                                                    |                                                |                                     |
| Lorsque l'ac                                                                                                | resse mail et sa confirmation so                                                                                                    | ont correctement                               | entrées, une icôn                   |
| mail en cliqu                                                                                               | e que celle-ci est valide. Vous pou<br>Jant sur le bouton « Sauvegarde                                                                                                    | vez alors sauveg<br>r ».                       | arder votre adress                  |
| mail en clique                                                                                              | e que celle-ci est valide. Vous pou<br>Jant sur le bouton « Sauvegarde                                                                                                    | vez alors sauveg<br>r ».                       |                                     |
| Mise à jour<br>Coordonnées profession                                                                       | e que celle-ci est valide. Vous pou<br>Jant sur le bouton « Sauvegarde<br>nelles Profession: Medecin                                                                                                    | Vez alors sauveg<br>r ».                       | arder votre adress                  |
| Mise à jour<br>Coordonnées profession<br>• Addresse mail: Inconnue<br>Mettre à jour :                       | e que celle-ci est valide. Vous pou<br>jant sur le bouton « Sauvegarde<br>nelles Profession: Medecin<br>e (Veuillez la mettre à jour)<br>mon.adresse.professionnelle@monfournisseur.be                                                  | Vez alors sauveg<br>r ».<br>N° INAMI: 10006510 | (Obligatoire)                       |
| Mise à jour<br>Coordonnées profession<br>• Addresse mail: Inconnue<br>Mettre à jour : [<br>Confirmation : ] | e que celle-ci est valide. Vous pou<br>uant sur le bouton « Sauvegarde<br>nelles Profession: Medecin<br>e (Veuillez la mettre à jour)<br>mon.adresse.professionnelle@monfournisseur.be<br>mon.adresse.professionnelle@monfournisseur.be | Vez alors sauveg<br>r ».<br>N° INAMI: 18036510 | Obligatoire)                        |
| Mise à jour<br>Coordonnées profession<br>• Addresse mail: Inconnue<br>Mettre à jour : [<br>Confirmation : [ | e que celle-ci est valide. Vous pou<br>Jant sur le bouton « Sauvegarde<br>nelles Profession: Medecin<br>e (Veuillez la mettre à jour)<br>mon.adresse.professionnelle@monfournisseur.be<br>mon.adresse.professionnelle@monfournisseur.be | Vez alors sauveg<br>r ».                       | Obligatoire)<br>Adresse mail valide |

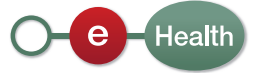

Vous pouvez à tout moment mettre à jour votre adresse mail même si celle-ci est déjà connue de la plate-forme eHealth.

| Mise à jour                        | Votre a                    | dresse mail de contact |              |
|------------------------------------|----------------------------|------------------------|--------------|
| Coordonnées professionnelles       | Profession: Medecin        | N° INAMI:              |              |
| Addresse mail: mon.adresse.profess | ionnelle@monfournisseur.be |                        |              |
| Mettre à jour :                    |                            |                        | (Facultatif) |
| Confirmation :                     |                            |                        |              |
|                                    | Sauvegarder                |                        |              |

### 3.2 Fermeture de l'application

Pour fermer l'application, fermez simplement votre navigateur.

Si vous désirez fermer votre session sur cette application, cliquez sur « logout ».

| 🦉 eHealth - Coordonnées de contact - Windows Internet Exp | lorer                                 |                                    |             |
|-----------------------------------------------------------|---------------------------------------|------------------------------------|-------------|
| Co-                                                       | Repaire Revenue preserve an examinate | V 🦘 🗙 Live Search                  | 2-2         |
| 😪 🏟 🐽 eHealth - Coordonnées de contact                    | Fermer                                | application "eHealth - Coordonnées | de contact" |
| eHealth<br>Coordonnées de contact                         | Fe                                    | The session sur l'application      |             |

#### 4. Aide

Le centre de contact eHealth est joignable de plusieurs manières :

- Tél. : 02 / 788 51 55 (disponible de 7h00 à 20h00)
- E-Mail : support@ehealth.fgov.be
- Formulaire web : https://www.ehealth.fgov.be/fr/contact

Health